# Brightness 証券口座開設 マニュアル

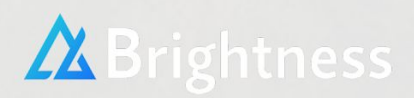

はじめに

口座開設申請は約10分程度で完了いたします。

まずはこちらのリンクにアクセスし、

証券口座を開設してください。

 $\downarrow \downarrow \downarrow \downarrow \downarrow \downarrow \downarrow \downarrow \downarrow \downarrow \downarrow \downarrow \downarrow \downarrow$ 

<u>ロ座開設リンク</u>

※注意 本マニュアルは XMTradingを例に記載しておりますが、 XMTradingに限定しているわけではございません。MT4が使用出来れば問題ございませんので、ご希望の証券口座へ口座開設を行ってください。

事前に本人確認書類および現住所確認書類をご用意いただくと、スムーズに開設申請を完了できますので、予め御準備ください。

※書類をスキャナー等でスキャンした PDFファイルでも良いのですが、携帯電話で書類を撮影したファイル で大丈夫です。

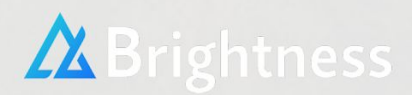

# 登録しましょう!

数分で取引を開始できます。

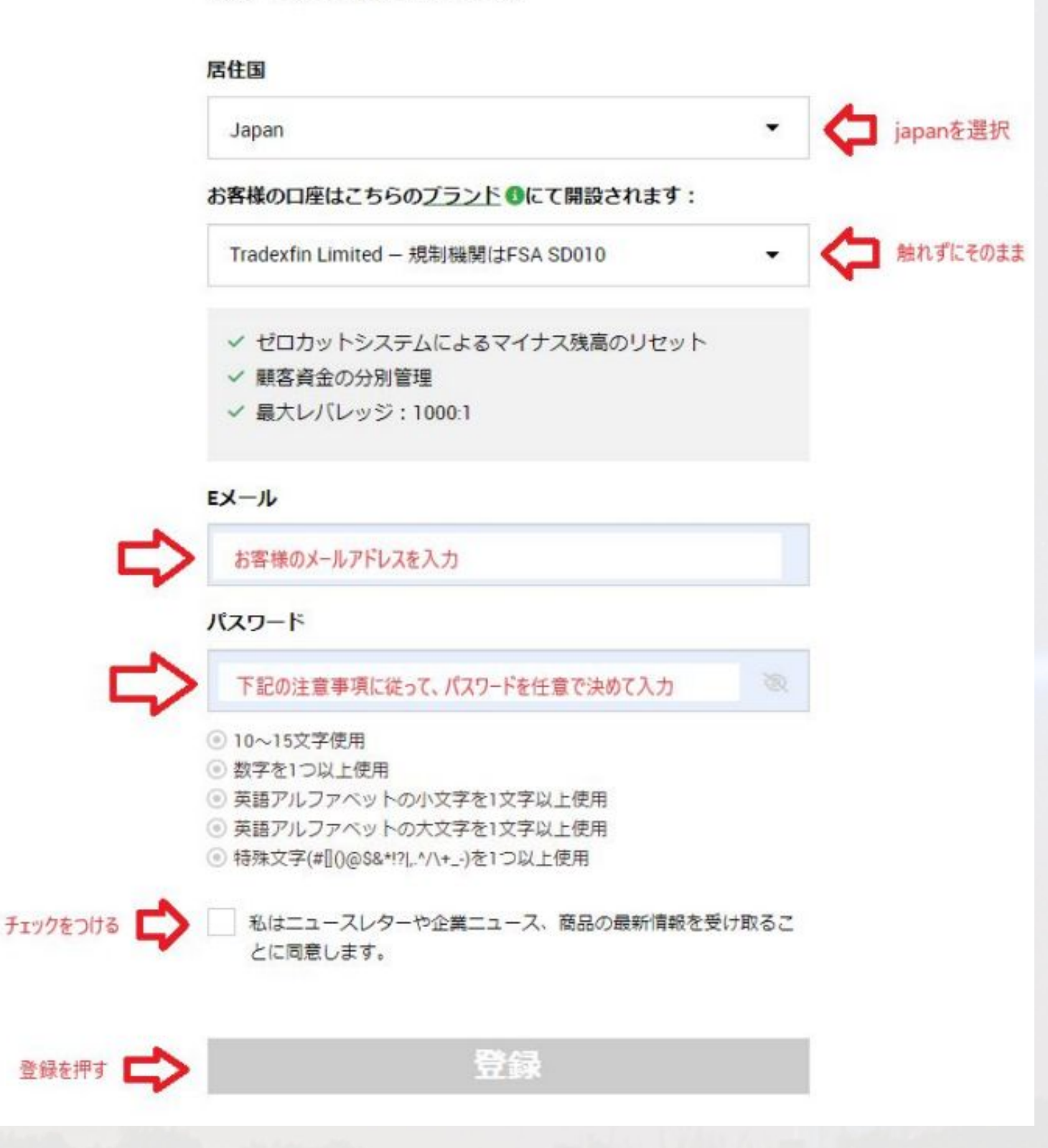

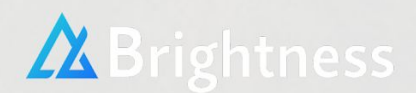

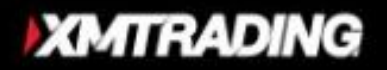

# Eメールアドレスをご確認ください

XMTrading へようこそ

お客様のXMTradingプロフィールの登録完了まであと少しです。以下のボタンをクリックして Eメールアドレスを確認してください。

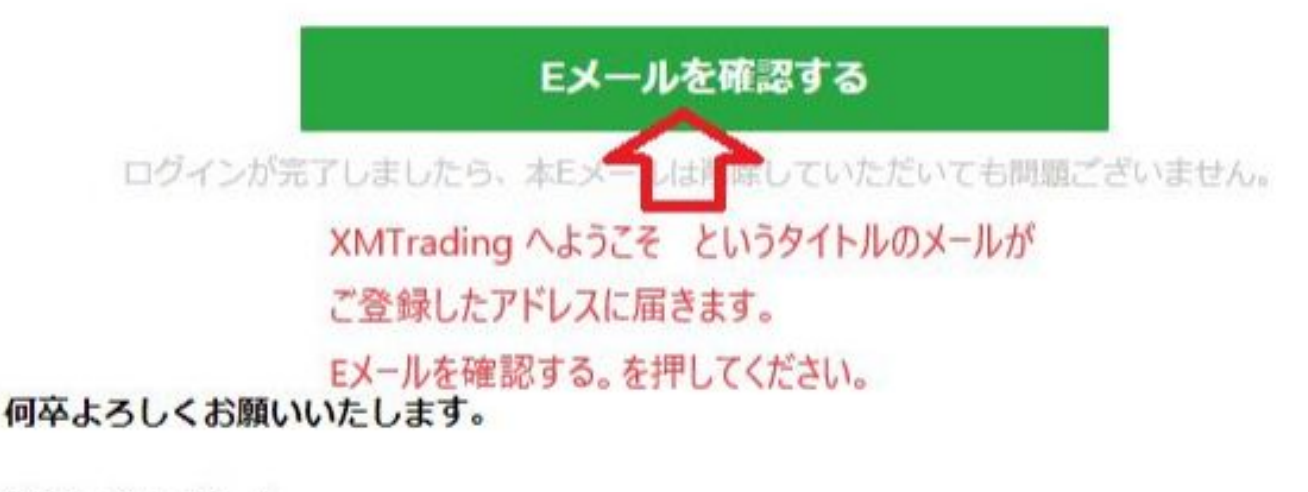

XMTrading チーム

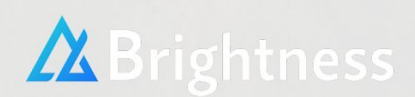

XMTradingへようこそ!という題名のメールが届きます。プロフィールを認証するを押します。

XMTradingへようこそ!

FX、株式CFD、貴金属を始め、様々な銘柄に投資する世界最大級のオンライン取引所に 登録されました。

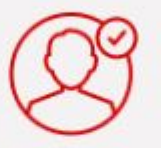

## プロフィールを認証

開始にあたり、お客様にリアルロ座をご用意しました。 最初にプロフィールを認証してロ座を有効にすると、JPY13000のボーナスをお 受け取りいただけます。

プロフィールを認証する

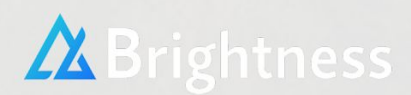

# 名前 姓名をローマ字 フリガナを全角カタカナ 生年月日 出生地はjapan 電話番号(番号の最初の0は削除 例)9012345678 ハイフン無し。) 上記を入力後、続行するを押してください。

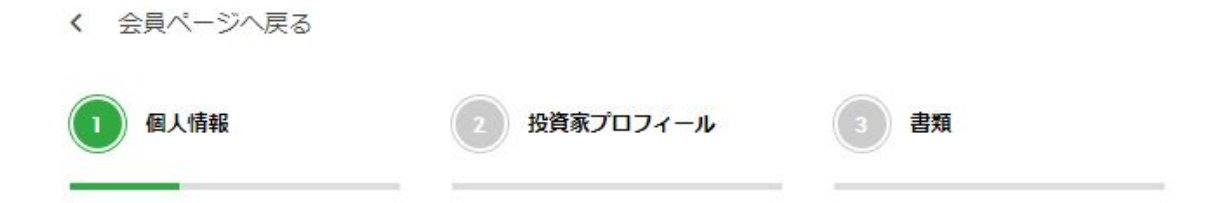

# プロフィールの詳細を追加しましょう

ご提供いただく情報は、身分証明書(IDカードやパスポートなど)で確認できるものである必要があります。

| 名 (例: Taro)   | ミドルネーム(お持ちの場<br>合) |         | 姓 (例: Yamada) |  |
|---------------|--------------------|---------|---------------|--|
| 下のお名前(全角カタカナ) |                    | 姓(全角力夕) | <u>ክ</u> ታ)   |  |
| 生年月日          | 出生地                |         | 電話番号          |  |
|               |                    |         |               |  |

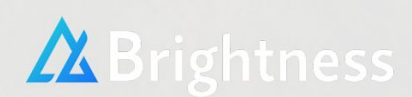

居住国はjapanのまま

市以降の住所(英語表記) 例)Honmati, Shibuya-ku

市·都道府県(英語表記) 例)Tokyo-to

丁目·番地·部屋番号 例)1-2-3

郵便番号(ハイフンなし) 例)1234567

全て記入後、続行するを押してください。

| < 会員ページへ戻る                |             |      |
|---------------------------|-------------|------|
| 個人情報                      | 2 投資家プロフィール | 3 書類 |
| プロフィールの<br><sub>居住国</sub> | の詳細を追加しま    | ましょう |
| Japan                     |             |      |
| 市以降の住所                    |             |      |
| 市・都道府県                    | 丁目・番地・部屋番号  | 郵便番号 |
| 前に戻る                      | 5           | 続行する |

# 納税義務のある米国市民ですか? この部分はいいえを選択してください。

# 納税者識別番号をお持ちですか? この部分はいいえを選択してください。

| 個人情報                             | 2 投資家プ                                                                                                    | ロフィール               | 3 書類                 |                    |   |
|----------------------------------|----------------------------------------------------------------------------------------------------|---------------------|----------------------|--------------------|---|
|                                  |                                                                                                    |                     |                      |                    | _ |
| 和義務の                             | ある米国市国                                                                                                    | まですか                | 2                    |                    |   |
| 11/642037302                     |                                                                                                    |                     |                      |                    |   |
| 1401                             | UNIX                                                                                                    |                     |                      |                    |   |
| ま上の居住国を選択し                       | ってください                                                                                                    |                     |                      |                    | _ |
| Japan                            |                                                                                                    |                     |                      | •                  |   |
|                                  |                                                                                                    |                     |                      |                    |   |
|                                  |                                                                                                    |                     |                      |                    |   |
| ) はい                             | ○ いいえ                                                                                                    |                     |                      |                    |   |
| )はい<br>前に                        | <ul><li>いいえ</li><li>戻る</li></ul>                                                                           | 財務                  | 状況を追                 | 加する                |   |
| )<br>はい<br>前に                    | <ul><li>いいえ</li><li>戻る</li></ul>                                                                           | 財務                  | 状況を追                 | 加する                |   |
| ) はい<br>前に                       |                                                                                                    | 財務                  | 状況を追                 | 加する                |   |
| はい<br>前に<br><b> </b>             | ○ いいえ<br>戻る<br>居住者に対                                                                                       | 財務<br>して TI         | 状況を追<br>Nを発行         | 加する<br>テしてし        | • |
| はい<br>前に<br><b>該国では</b><br>いを選択後 | ○ いいえ<br>戻る<br>居住者に対<br>後、財務状況                                                                             | 財務<br>して TI<br>兄を追力 | 状況を追<br>Nを発行<br>ロするを | 加する<br>うしてい<br>押して | • |
| はい<br>前に<br>該国では<br>いを選択征<br>さい  | ○ いいえ<br>戻る<br>居住者に対<br>後、財務状況                                                                             | 財務<br>して TI<br>兄を追力 | 状況を追<br>Nを発行<br>ロするを | 加する<br>テしてい<br>押して | • |
| はい<br>前に<br>該国では<br>いを選択後<br>さい  | ○ いいえ<br>戻る<br>居住者に対<br>後、財務状ジ                                                                             | 財務<br>して TI<br>兄を追力 | 状況を追<br>Nを発行<br>ロするを | 加する<br>テしてい<br>押して |   |
| はい<br>前に<br><b> </b>             | <ul> <li>こいいえ</li> <li>戻る</li> <li>居住者に対<br/>後、財務状況</li> <li>こいない理由を選択していない理由を選択していない理由を選択していた。</li> </ul> | 財務<br>して TI<br>兄を追力 | 状況を追<br>Nを発行<br>ロするを | 加する<br>テしてい<br>押して | • |

前に戻る

財務状況を追加する

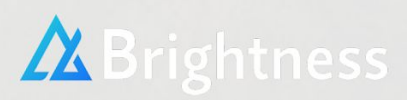

•

※ こちらは詳しく調査されるわけではありませんので、

# 『おおよそ』で結構です。

記入後、続行するを押してください。

| 1 個人情報 | 2 投資家プロフィール | 3 書類 |  |
|--------|-------------|------|--|

# お客様の投資家プロフィール

これらの情報は、当社がお客様に金融サービスを提供するために必要なものです。

年間の入金(USD換算)予定額はいくらですか?

選択してください

弊社の取引口座を開設する目的は何ですか?

選択してください

雇用形態を選択してください。

選択してください

推定年収(USD換算)を選択してください

選択してください

お客様の推定純資産額(USD換算)を選択してください 🕄

選択してください

続行する 前に戻る

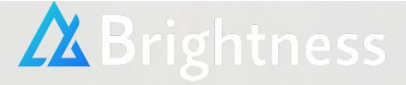

-

# 身分証明書、住所確認書類の写真データを アップロードしてくさい。 アップロード後、書類をアップロードするを選 択してください。

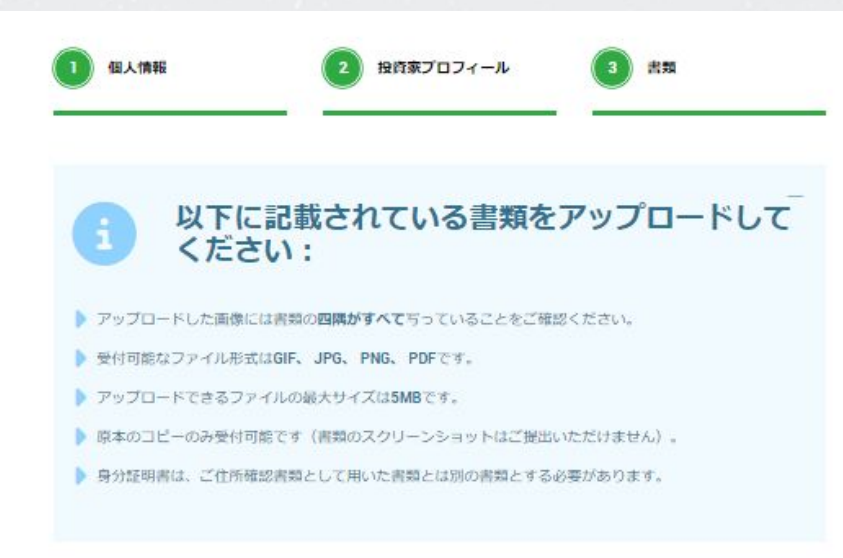

#### 身分証明書の認証

XMTradingは、口座開設申込に必要な提出書類を保管することが法律上、義務付けられています。 書類提出および認証が完了するまでは、取引へのアクセスまたは出金を行うことはできません。

#### 身分証明書:

| 参照 | 消去 |
|----|----|
|    |    |

有効期限内のパスポートもしくはその他の公的機関発行の身分証明書(運転免許証、IDカード等)の カラーコピーのみ受付可能です。書類は有効期限内であり、お客様のフルネームと発行日もしくは有 効期限が明記されている必要があります。

#### 住所確認書類の認証

#### 住所確認書:

| 別場 | 消去 |
|----|----|
|    |    |

ご住所確認書類には、お客様のご氏名および発行日が明記されている必要がございます。画像には、 書類全体が写っている必要があります。

- 過去3か月以内に発行された最近の公共料金の請求書(例:電気、ガス、水道、電話、インターネットやケーブルテレビなど)
- お客様の登録住所が確認できる、過去3か月以内の発行年月日が記載された銀行口座の取引明細書
- 住民税(区市町村民税/都道府県民税)税額決定納税通知書(過去3か月以内に発行されたもの)
- 国際運転免許証(過去3か月以内に発行されたもの)
- 過去3か月以内に発行された、確定拠出年金の掛金払込証明書/年金加入確認通知書(発行元が銀行または国民年金基金連合会のもの)、国民年金保険料控除証明書/国民年金証書
- 有効なマイナンバーカード
- 認証済みの賃貸契約書(過去3か月以内に、公証役場、または弁護士によって認証されたもの)
- 住民票(過去3か月以内に発行されたもの)
- 国民健康保険証(過去3か月以内に発行されたもの)

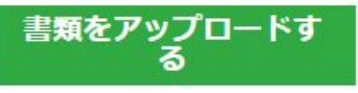

# 下記のメールが届きますので、書類の確認ま で約24時間お待ちください。

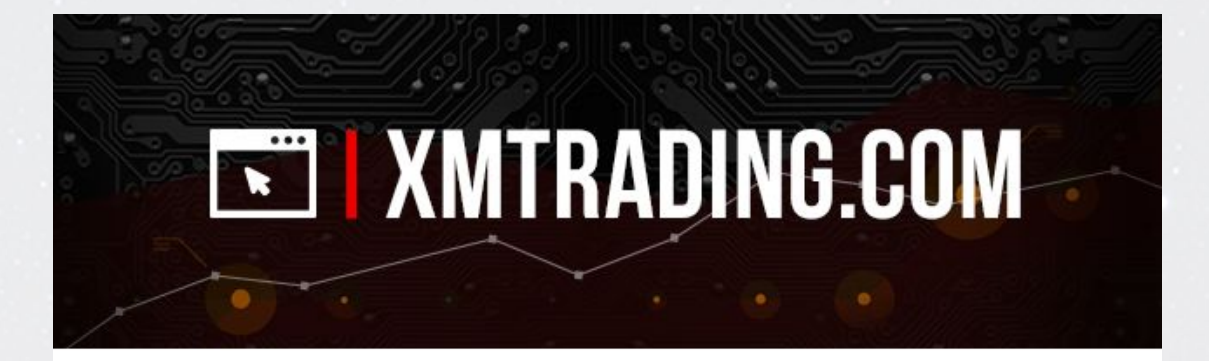

### 証明書類アップロード完了通知

#### 大切なお客様へ、

お客様の書類はアップロードされ、担当部門によって24時間以内(土日・休日を除く)に審査 されます。

この度アップロードいただきました書類に関して担当部門から何らかの返信があるまで、さら なる書類のアップロードはお控えください。お取引口座の認証手続きに遅延が生じる原因とな ります。

#### \*このメッセージは自動的に送信されました。返信は受け付けておりません。

ご不明な点は、弊社サポートチーム support@xmtrading.com までお問い合わせください。

認証に関するサポートは、<u>validations@xmtrading.com</u>までEメールでお問い合わせください。

何卒よろしくお願いいたします。

XMTrading チーム

f 🗖

#### © 2024 XM TradingはTradexfin Limitedの商標です。

法定: Tradexfin Limitedは、証券ディーラーライセンス番号SD010の下、セーシェル金融サービス庁により規制されています。

**リスク警告:** FX取引は、投資元本に対する大きなリスクを伴います。弊社の<u>リスク開示</u>を読 み、完全に理解して頂く必要がございます。

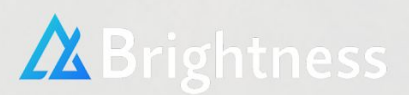

# 本人確認書類の審査が完了しますと、以下のメールがとどきます。

XMTrading <validations@xmtrading.com> To 自分 ▼

大切なお客様へ

お世話になっております。

口座認証完了のお知らせ(XMTrading) というタイトルのメールが届きます。

この度は、必要なご本人様確認書類をお送り頂き、誠に有難うございます。 お客様の口座は認証済みとなり、お取引および口座に関する他のすべての機能のご使用を 開始頂けることを、ここに喜んでご報告いたします。

ただし、将来的に追加書類のご提出をご依頼させて頂く場合がございますので、何卒ご了承頂けますようお願いいたします。

ご不明な点、ご質問等ございましたら、どうぞお気軽にお問い合わせください。 弊社のチームが、喜んでサポートいたします。

以上で新規口座開設手続きは完了です。

これで入金や取引が可能になります。

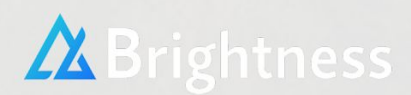

# 再度XMにログインをします。

|    | ロクイン           |  |
|----|----------------|--|
| E  | Х—Л/ / MT ID 🚯 |  |
|    | ご登録時のアドレスを入力   |  |
| 1  | スワード           |  |
|    | ご登録時のパスワードを入力  |  |
| 18 | スワードをお忘れですか?   |  |

下記、画面の 追加口座開設を押し、リアルロ座を押してください。

| Ì        | 資金の入会                | Ì     | 資    | 金の出金  |       | 資金    | 振替         |   |                                   |
|----------|----------------------|-------|------|-------|-------|-------|------------|---|-----------------------------------|
| ר<br>עדע | <b>マイアカ!</b><br>レ デモ | ウントの概 | I要   |       |       |       |            | 3 | 追加口座開設 ▼<br>• リアルロ座<br>• カスタムデモロ座 |
|          | 口座番号                 | 基本通貨  | 残高   | クレジット | 未実現損益 | 有効証拠金 | アクション      |   |                                   |
|          | 70476772             | IDV   | 0.00 | 0.00  | 0.00  | 0.00  | オプションを選択する |   | 14                                |

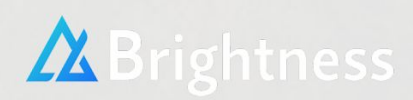

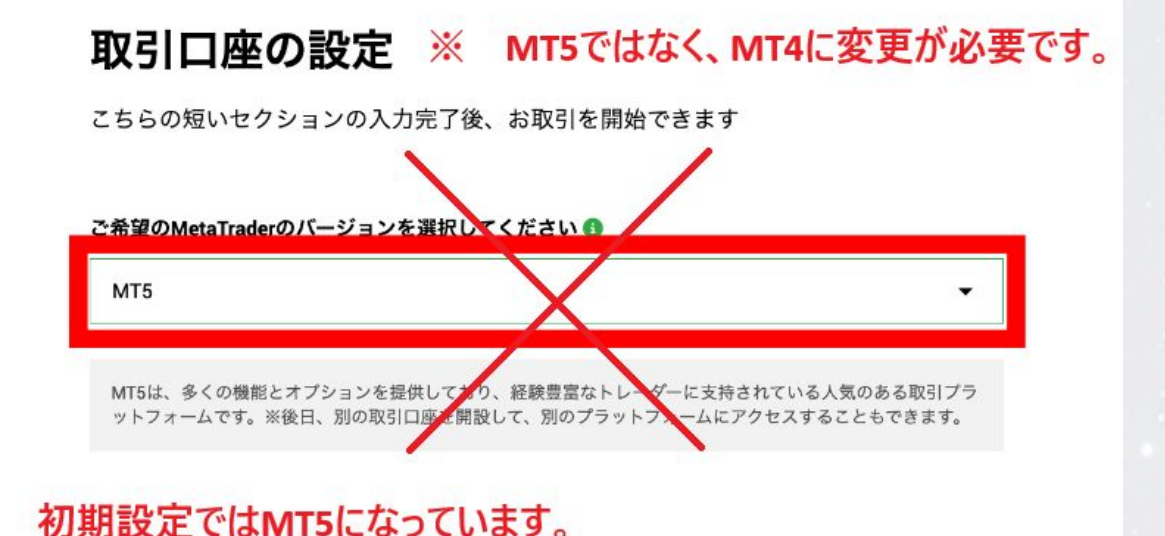

下記の流れに従って、MT4に必ず変更をしてください。

#### 取引口座の設定

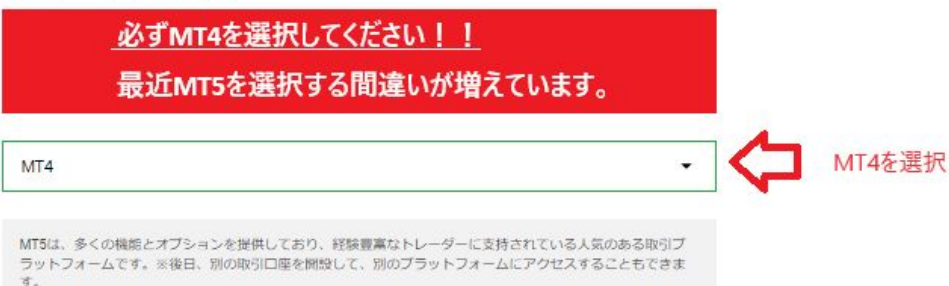

MT4が選択されている事を確認の上、 次ページ以降の入力に進んでください。

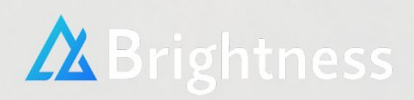

|                                                | 1 1 2 1 202 000                                                                                                    | -                   |
|------------------------------------------------|----------------------------------------------------------------------------------------------------|---------------------|
| Standard                                       | 1 <b>ロット = 100,000</b><br>-基本通線: USD / EUR / JPYから選択可能<br>-最低スプレッド: 1pip<br>-手数料なし<br>-最小取引サイズ: 0.01ロット                | <b>Standard</b> を選択 |
|                                                | ום א א פון 1,000                                                                                                    |                     |
| Місто                                          | * 垂本通貨:USD / EUK / JFY がっ過去の時<br>・最低スプレッド: 1 pip<br>・手数料なし<br>・最小取引サイズ:0.01ロット(MT4) / 0.1ロット(MT5                       |                     |
|                                                | 1ロット = 100,000                                                                                                    |                     |
| XMTrading<br>KIWAMI極                           | <ul> <li>・基本通貨: USD / EUR / JPYから選択可能</li> <li>・電気スプレッド: 0.6pips</li> <li>・手数料なし</li> <li>・置小取引サイズ: 0.01ロット</li> </ul> |                     |
|                                                | 1ロット = 100,000                                                                                                    |                     |
| XMTrading<br>Zero                              | <ul> <li>-基本通貨:USD / EUR / JPYから選択可能</li> <li>-最低スプレッド: Opips</li> <li>-手数料あり</li> <li>-最小取引サイズ:0.01ロット</li> </ul>     |                     |
|                                                |                                                                                                    |                     |
| 888:1                                          | -                                                                                                    | 888:1を選択            |
| 基本通貨                                           |                                                                                                    |                     |
| JPY                                            | •                                                                                                    | JPYを選択              |
| 取引ボーナス                                         |                                                                                                    |                     |
| はい、ボーナスの受                                      | け取りを希望します。                                                                                                    | ボーナスの受け取り希望         |
| <ul> <li>私は、利用規約、</li> <li>針、友人紹介プロ</li> </ul> | 注文執行方針、リスク開示、一般的なリスク開示、利益相反に関する方<br>1グラム、個人情報保護方針の全文を注意深く読み、十分に理解した上で、                                                 |                     |
| これらを完全に受                                       | 認識、问意りることを里言しまり。                                                                                                    |                     |

チェックをつける

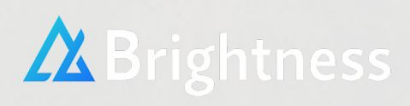

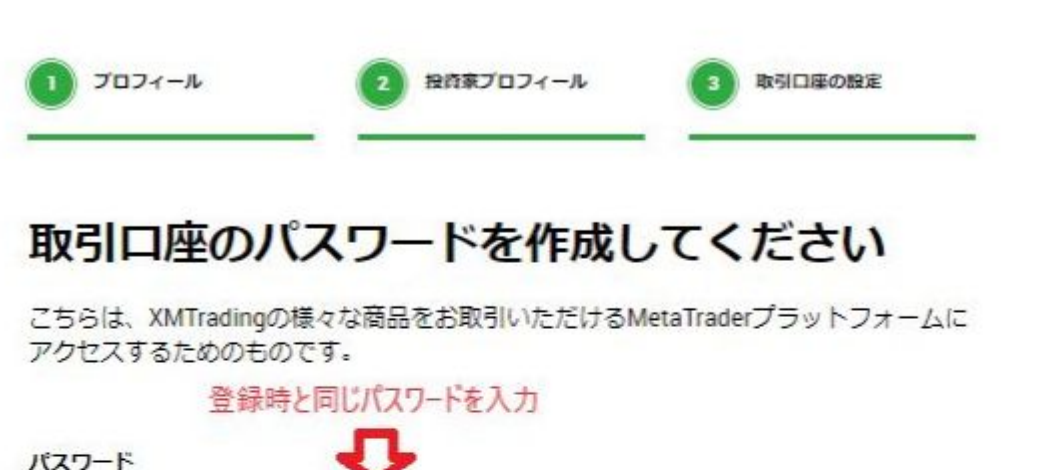

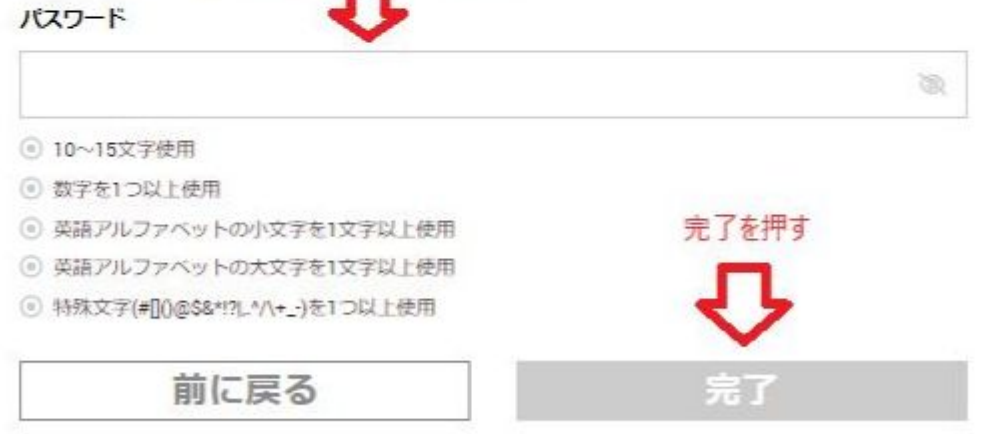

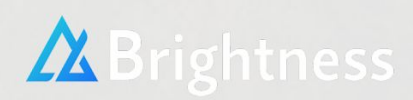

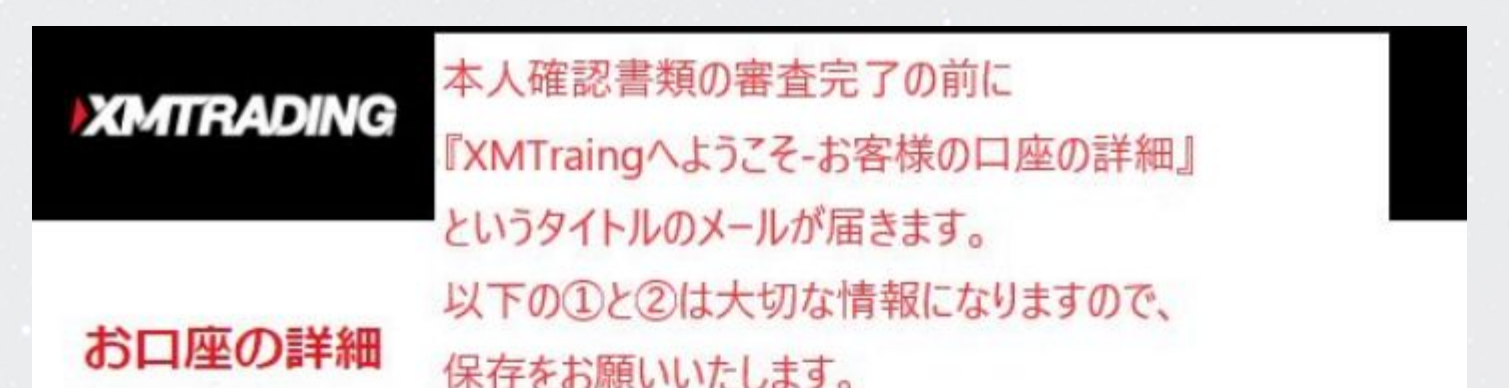

XMTradingをお選びいただき、誠にありがとうございます。

お客様のMT4のID: ① ご希望のXMTrading MT4プラットフォームからサーバー ② にログインしてください。

ご登録手続きの際に作成されたパスワードを利用して、会員ページにログインすることが可能 になりました。

会員ページにログイン

会員ページからは、口座状況の確認、資金の管理、取引履歴のダウンロードなど、 様々なことを行っていただけます。

会員ページにログイン-> こちらをクリック

# 会員ページにログイン

PCとMac双方に対応し、様々なモバイル端末でもご利用いただけるXMTrading MT4 にてご希望の金融商品のお取引を開始いただけます。

全プラットフォームを参照するには→<u>こちらをクリック</u>

口座開設の流れは以上になります。

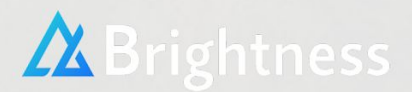